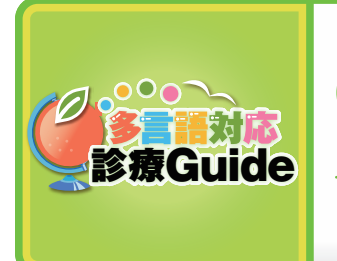

0 多言語対応診療Guide 「診療申込&問診票の印刷」を使う

複数の言語で問診票を印刷できます。

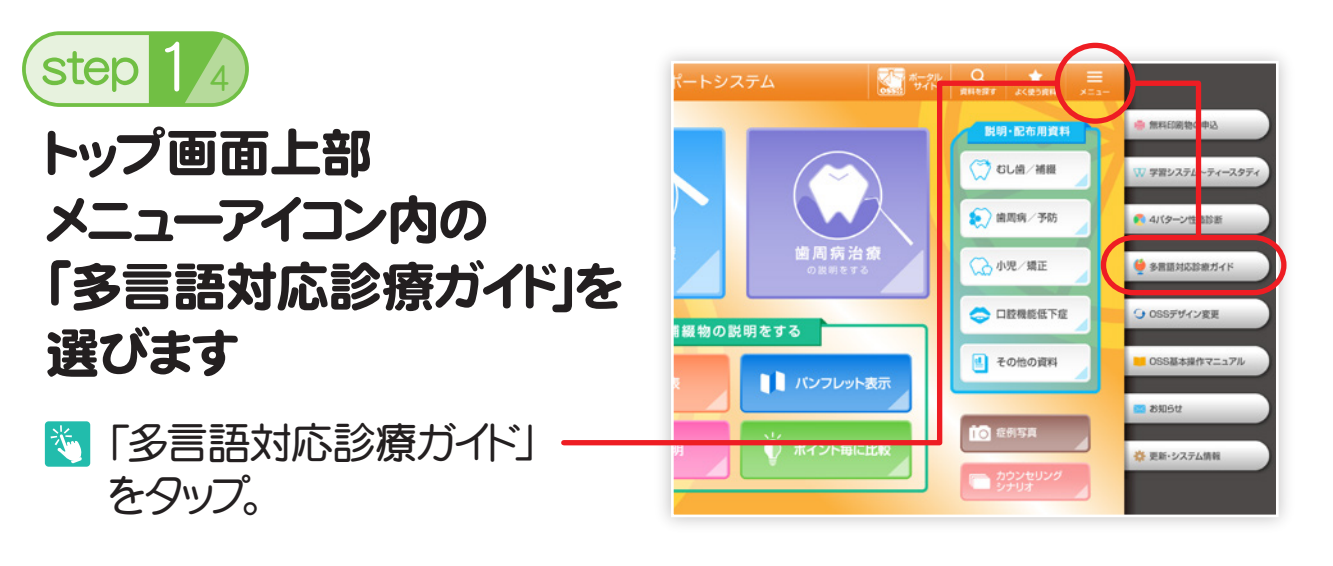

step 2<sub>4</sub>

使用したい言語を選びます

💐 使いたい言語をタップ。

患者さまの使用言語が わからないときは、患者 さま自身にタップしても らってください。

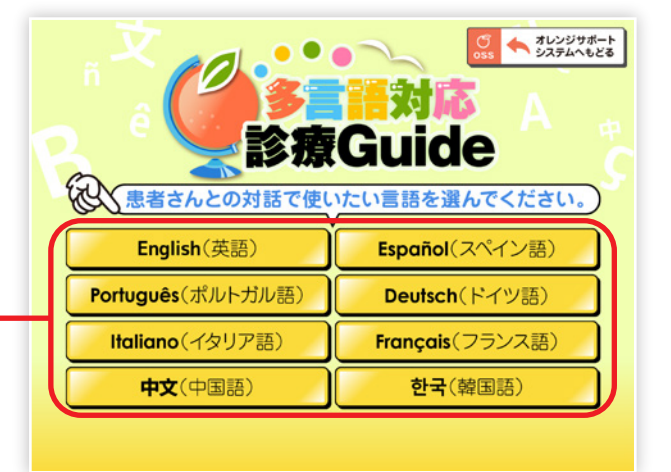

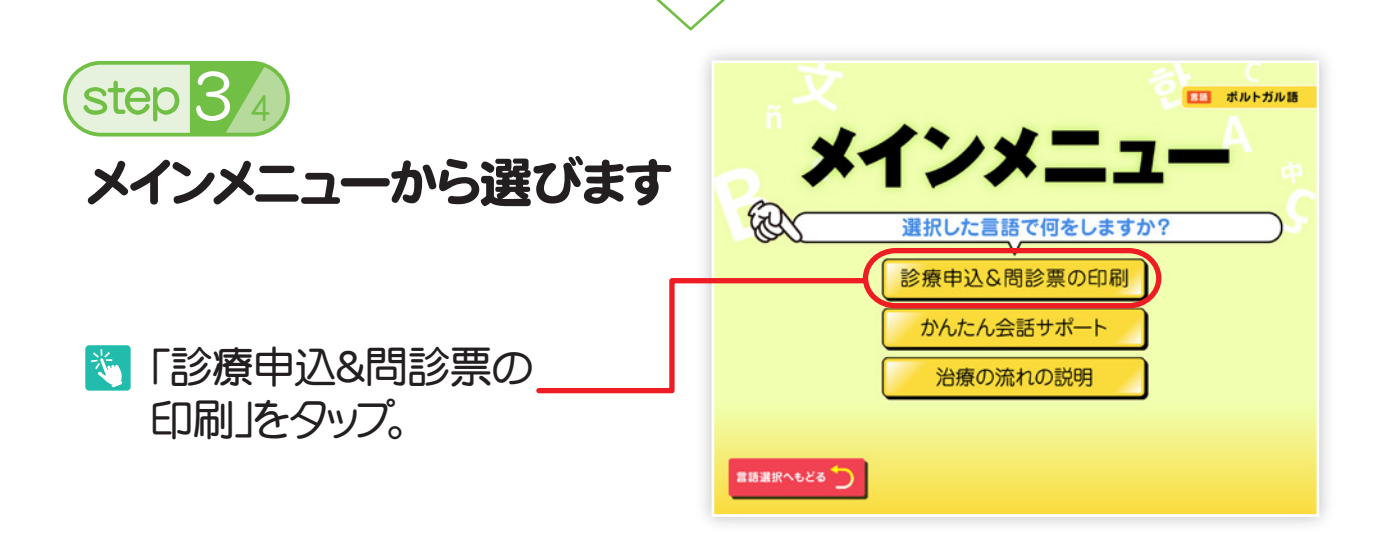

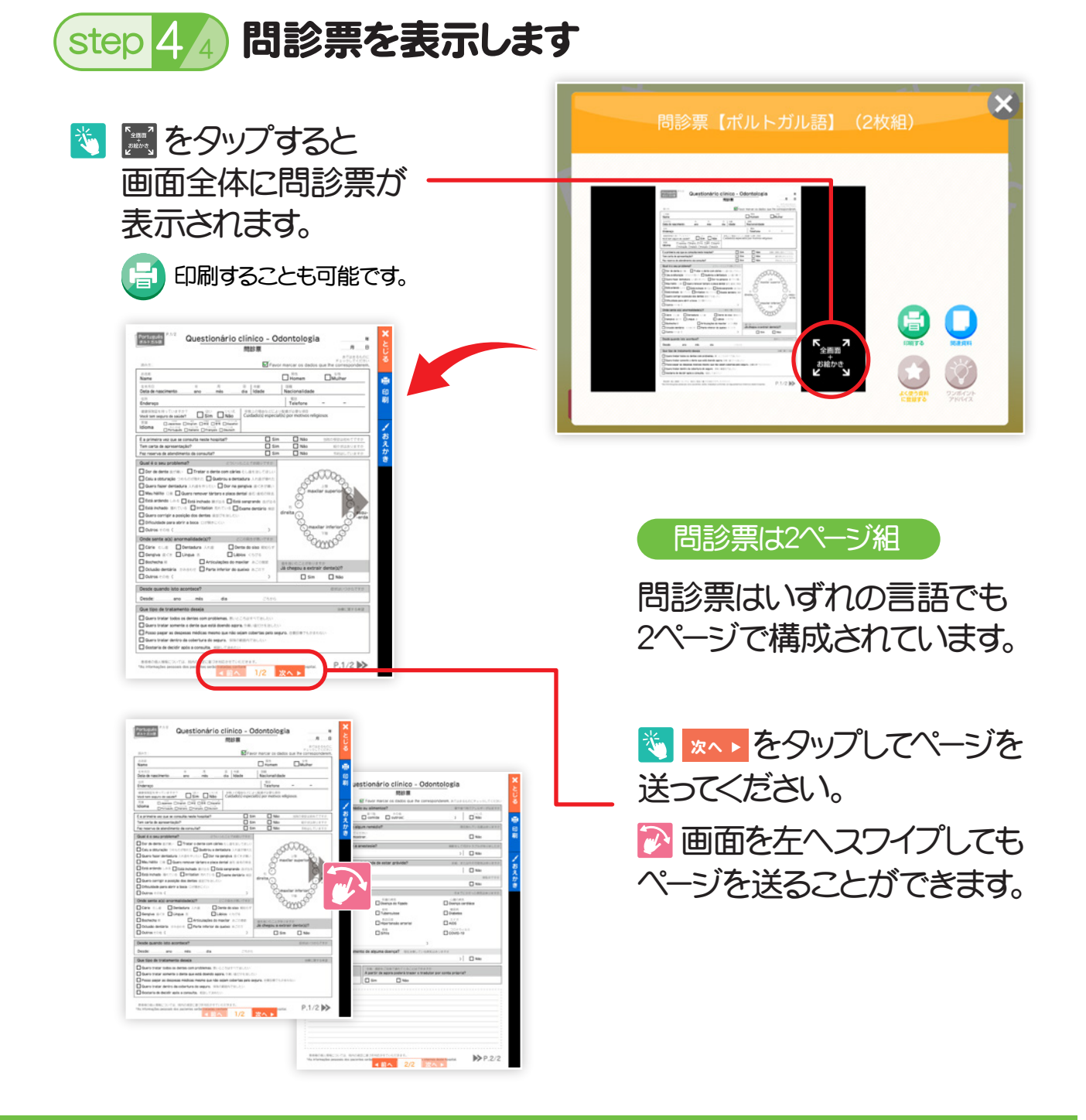

## 🜍 さらに、こんな機能も!

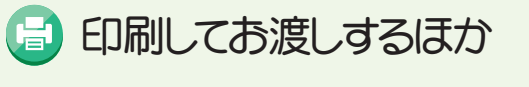

よえかき機能でそのまま
書き込むこともできます。
※保存機能はございませんので
ご注意ください。

印刷機能についてはP.25を あえかき機能についてはP.26を ご参照ください。

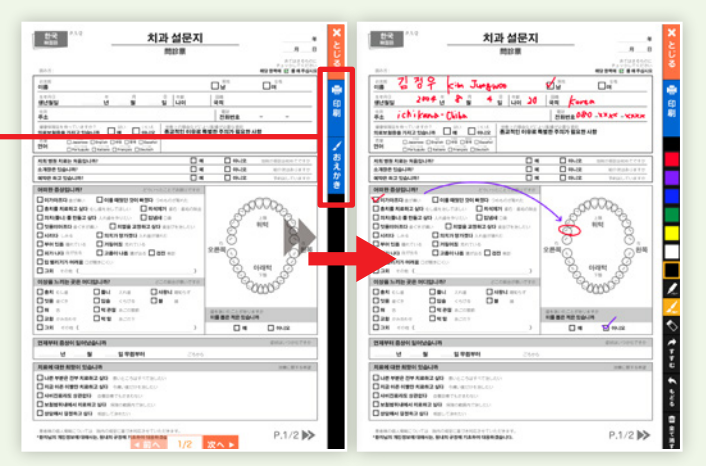